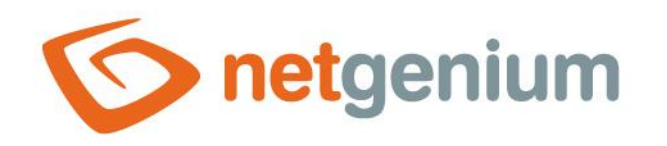

# Instalace SMTP serveru Framework NET Genium

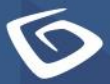

netgenium.com

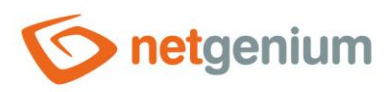

# Obsah

| 1 | Př  | Příprava3 |                                         |      |  |  |  |
|---|-----|-----------|-----------------------------------------|------|--|--|--|
|   | 1.1 | Win       | dows Server 2016                        | 3    |  |  |  |
| 2 | Na  | astave    | ení SMTP serveru přes IIS 6.0 Manager   | 7    |  |  |  |
|   | 2.1 | SMT       | P Virtual Server                        | 9    |  |  |  |
|   | 2.1 | .1        | Connection                              | 10   |  |  |  |
|   | 2.1 | 2         | Relay                                   | 11   |  |  |  |
|   | 2.1 | .3        | Messages                                | 12   |  |  |  |
|   | 2.1 | .4        | Delivery                                | 13   |  |  |  |
| 3 | Na  | astave    | ení Services                            | . 15 |  |  |  |
|   | 3.1 | Sim       | ole Mail Transfer Protocol              | 16   |  |  |  |
| 4 | Na  | astave    | ení Firewall                            | . 18 |  |  |  |
|   | 4.1 | Úplr      | né zablokování všem IP adresám          | 19   |  |  |  |
|   | 4.2 | Zabl      | okování všem IP adresám kromě vybraných | 20   |  |  |  |
|   | 4.2 | 2.1       | General                                 | 21   |  |  |  |
|   | 4.2 | 2.2       | Scope                                   | 22   |  |  |  |
| 5 | Sp  | uštěr     | ní SMTP serveru v IIS 6.0 Manager       | . 23 |  |  |  |

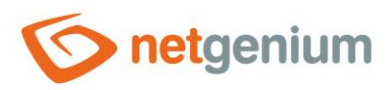

# 1 Příprava

- Postup je detailně popisován pro Windows Server 2016 v anglické verzi. Všechny úkony je nutné provádět pod administrátorskými právy.
- Ainstalujte služby a nástroje, které jsou potřebné pro SMTP server (IIS 6 Management Konzole a SMTP server).

# 1.1 Windows Server 2016

Spustte "Server Manager" přes nabídku "Start".

| • Programs (3)              |
|-----------------------------|
| E Server Manager            |
| ServerManager.exe           |
| 🚘 ServerManagerLauncher.exe |
| Settings (1)                |
| ᡖ Server Manager            |
| • Files (1)                 |
| 500-100.asp                 |
|                             |
|                             |
|                             |
|                             |
|                             |
|                             |
|                             |
|                             |
|                             |
|                             |
| See more results            |
| Search the Internet         |
|                             |
| server manager K Log off    |
| # 2 🗆 🤶 🚍 🔚 😴 🛽             |

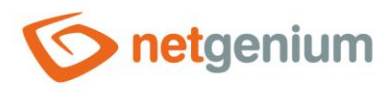

- 2obrazí se Vám okno se všemi druhy správy serveru. Pokud nemáte nainstalovanou službu IIS, je nejprve nutné tuto službu nainstalovat (viz například příručka "Instalace NET Genium"). V dalším postupu se počítá s tím, že služba IIS je již na serveru nainstalovaná. Pro instalaci IIS 6 Management konzole a SMTP serveru budou důležité "Roles" a "Features". IIS se na serveru chová jako role.
- Stiskněte "Add roles and features" a dále vyberte možnost "Server Roles".

| 🔛 Dashboard                                                                                                    | WELCOME TO SERVER MANAGER                                                                                                    |
|----------------------------------------------------------------------------------------------------|----------------------------------------------------------------------------------------------------|
| <ul> <li>Local Server</li> <li>All Servers</li> <li>File and Storage Services ▷</li> <li>IIS</li> </ul>                                    | QUICK START       2       Add roles and features         3       Add other servers to manage         WHAT'S NEW       4       Create a server group         5       Connect this server to cloud services         Hide |
| 📥 Add Roles and Features Wizard                                                                                                    | - 🗆 X                                                                                                    |
| Select installation ty<br>Before You Begin<br>Installation Type<br>Server Selection<br>Server Roles<br>Features<br>Confirmation<br>Results | But the installation type. You can install roles and features on a running physical computer or virtual achiever on an offline virtual hard disk (VHD).     Conconconconconconconconconconconconconco                  |
|                                                                                                    | < Previous Next > Install Cancel                                                                                                    |

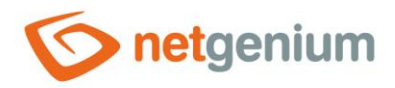

×

- V dalším kroku systém vypíše seznam všech "Server Roles", které jsou na serveru k dispozici.
- Zde vyberte následující části a stiskněte tlačítko "Install":
- Management Tools
  - o IIS 6 Management Compatibility
    - IIS 6 Management Console
  - 📠 Add Roles and Features Wizard

#### DESTINATION SERVER Select server roles deltax1 Select one or more roles to install on the selected server. Before You Begin Installation Type Roles Description Server Selection IIS 6 Management Compatibility Print and Document Services provides forward compatibility for Server Roles Remote Access your applications and scripts that Remote Desktop Services Features use the two IIS APIs, Admin Base Volume Activation Services Object (ABO) and Active Directory Web Server (IIS) (16 of 43 installed) Service Interface (ADSI). You can use Web Server (13 of 34 installed) existing IIS 6 scripts to manage the FTP Server ъ IIS 10 Web server. ▲ ■ Management Tools (3 of 7 installed) IIS Management Console (Installed) IIS 6 Management Compatibility (2 of 4 instal IIS 6 Metabase Compatibility (Installed) ✓ IIS 6 Management Console (Installed) IIS 6 Scripting Tools IIS 6 WMI Compatibility IIS Management Scripts and Tools Management Service Windows Deployment Services Windows Server Essentials Experience Windows Server Update Services < Previous Next > Cancel Install

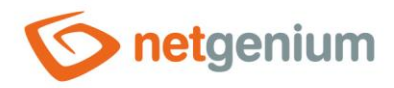

- Dalším krokem je instalace aplikace "SMTP server".
- V aplikaci "Server Manager" vyberte "Add features" a v seznamu vyberte "SMTP server" a stiskněte tlačítko "Install".

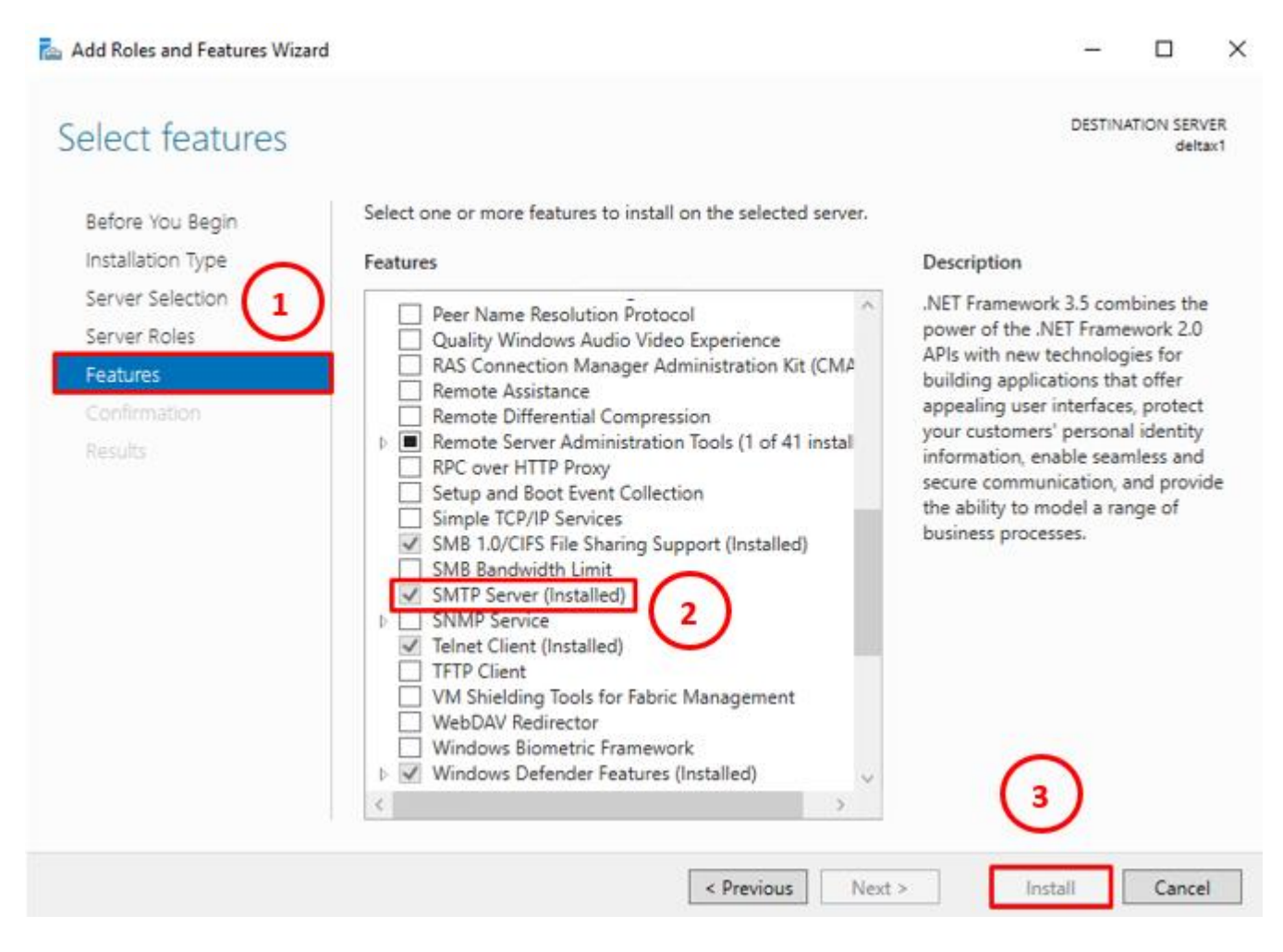

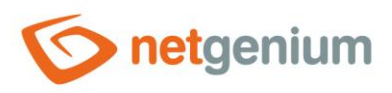

# 2 Nastavení SMTP serveru přes IIS 6.0 Manager

Spusťte "IIS 6.0 Manager", přes nabídku "Start".

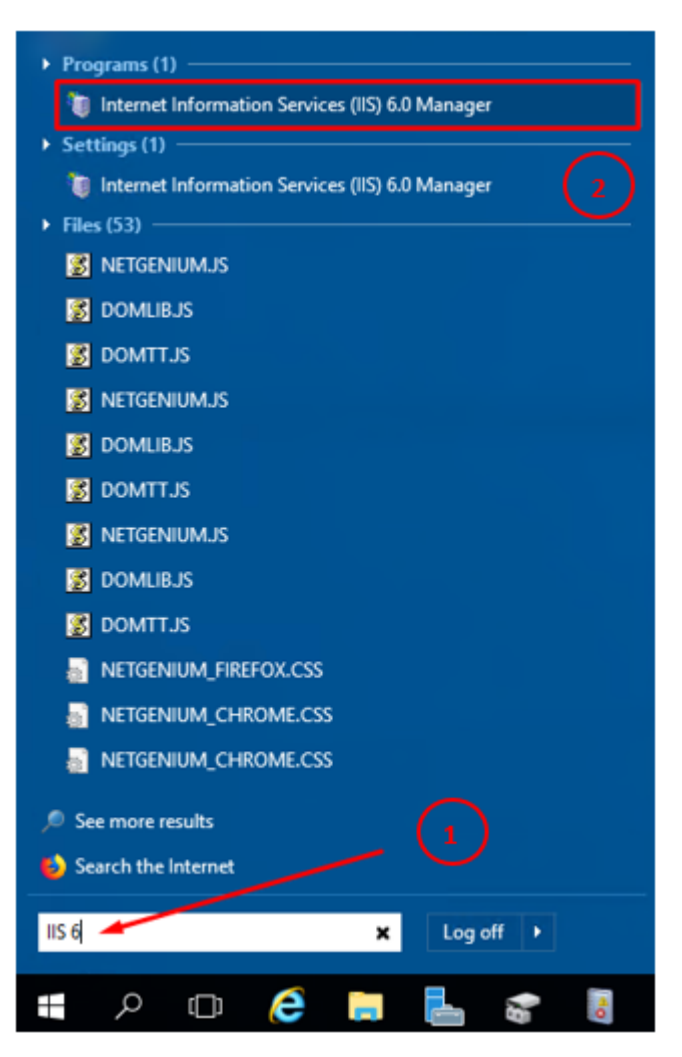

7 / 23

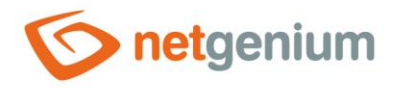

**1** Po spuštění programu se zobrazí následující obrazovka.

| 🐚 Internet Information Services (IIS) 6.0 Manager —                                                            |           |              |                     |        |  |     | X   |
|----------------------------------------------------------------------------------------------------|-----------|--------------|---------------------|--------|--|-----|-----|
| 🐚 File Action View Win                                                                                         | idow Help |              |                     |        |  | _ 1 | 5 × |
| 🖛 🄿 📊 🔜 🛃 🖬                                                                                                    | 🖳   🕨 🗉 🗉 |              |                     |        |  |     |     |
| <ul> <li>Internet Information Service</li> <li>DELTAX1 (local compute</li> <li>(SMTP Virtual Server</li> </ul> | omputer)  | Local<br>Yes | Version<br>IIS V7.5 | Status |  |     |     |
|                                                                                                    |           |              |                     |        |  |     |     |
| < >                                                                                                    | <         |              |                     |        |  |     | >   |
|                                                                                                    |           |              |                     |        |  |     |     |

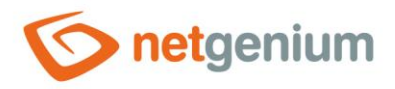

# 2.1 SMTP Virtual Server

- **1** Další postup nastavení SMTP Serveru je prováděn v aplikaci "Internet Information Services (IIS) 6.0 Manager".
- Pravým tlačítkem klikněte na "SMTP Virtual Server" a vyberte možnost "Properties".

| 🐚 Internet Information Services (IIS) 6.0 I                                                                                                    | Manager                         | _      |       |
|----------------------------------------------------------------------------------------------------|---------------------------------|--------|-------|
| 🐚 File Action View Window He                                                                                                    | lp                              |        | _ & × |
| 🔶 🔿 📴 🗟 📓 😨 🕞 🕨                                                                                                    | II                              |        |       |
| Internet Information Service ✓ Support DELTAX1 (local computer) > (SMTP Virtual Server) Start Storp Pause New New Winde Rename Refresh Properties Help | Local Version<br>) Yes IIS V7.5 | Status |       |
|                                                                                                    |                                 |        | >     |

Opens the properties dialog box for the current selection.

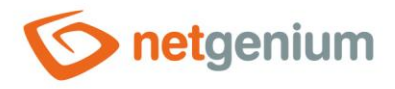

# 2.1.1 Connection

V záložce "Access" klikněte na tlačítko "Connection…".

| [SMTP Virtual Server #1] Properties                                                                            |                                                                         |          |          |        |         |         |      | $\times$ |
|----------------------------------------------------------------------------------------------------|-------------------------------------------------------------------------|----------|----------|--------|---------|---------|------|----------|
| General                                                                                                    | Access                                                                  | Messages | Delivery | LDAP F | Routing | Securit | y    |          |
| - Acces<br>Edit<br>reso                                                                                        | Access control<br>Edit the authentication methods for this<br>resource. |          |          |        |         |         |      |          |
| Secure communication<br>TLS is not available without a certificate.                                            |                                                                         |          |          |        |         |         |      |          |
| Connection control<br>Grant or deny access to this resouce using<br>IP addresses or Internet domain names.     |                                                                         |          |          |        |         |         |      |          |
| Relay restrictions         Grant or deny permissions to relay e-mail         through this SMTP virtual server. |                                                                         |          |          |        |         |         |      |          |
| OK Cancel Apply                                                                                                |                                                                         |          |          |        |         |         | Help |          |

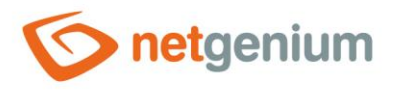

V následujícím okně nastavte seznam všech IP adres, ze kterých bude umožněno připojení do SMTP Serveru. Bude-li umožněno připojení pouze z našeho serveru, zaškrtněte "Only the list below" a do seznamu přidejte IP adresu "127.0.0.1".

| Connection                                                                                          |                                         |  |  |  |  |
|----------------------------------------------------------------------------------------------------|-----------------------------------------|--|--|--|--|
| Select which computers r      Only the list below      Only the list below      Only the list below | nay access this virtual server:<br>elow |  |  |  |  |
| Computers:                                                                                          |                                         |  |  |  |  |
| Access                                                                                              | IP Address (Mask) / Domain Name         |  |  |  |  |
| 🧬 Granted                                                                                           | 127.0.0.1                               |  |  |  |  |
| <u>A</u> dd <u>R</u> em                                                                             | ove                                     |  |  |  |  |
|                                                                                                    | OK Cancel Help                          |  |  |  |  |

## 2.1.2 Relay

V otevřeném okně vyberte záložku "Access" a stiskněte tlačítko "Relay…".

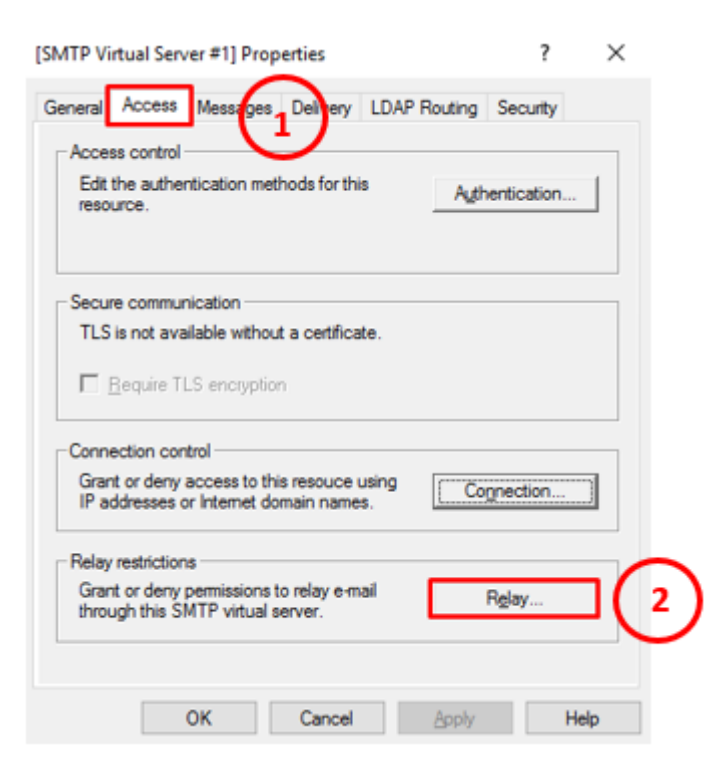

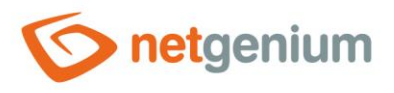

V následujícím okně nastavte seznam všech IP adres, ze kterých bude umožněno přeposílání do SMTP Serveru. Bude-li umožněno přeposílání pouze z našeho serveru, zaškrtněte "Only the list below" a do seznamu přidejte IP adresu "127.0.0.1".

| Relay Restrictions >                                                                                             |                |                  |              |  |  |  |  |
|----------------------------------------------------------------------------------------------------|----------------|------------------|--------------|--|--|--|--|
| Select which computer may relay through this virtual server:                                                     |                |                  |              |  |  |  |  |
| Access                                                                                                    | IP Address (Ma | sk) / Domain Nar | ne           |  |  |  |  |
| <i>d</i> Granted 127.0.0.1                                                                                       |                |                  |              |  |  |  |  |
| Add <u>Remove</u><br>Allow all computers which successfully authenticate to relay, regardless of the list above. |                |                  |              |  |  |  |  |
|                                                                                                    | ОК             | Cancel           | <u>H</u> elp |  |  |  |  |

# 2.1.3 Messages

Dále přejděte do záložky "Messages", ve které můžete zakázat u zpráv limit jejich velikosti, limit "session" a limit počtu zpráv v rámci jednoho spojení.

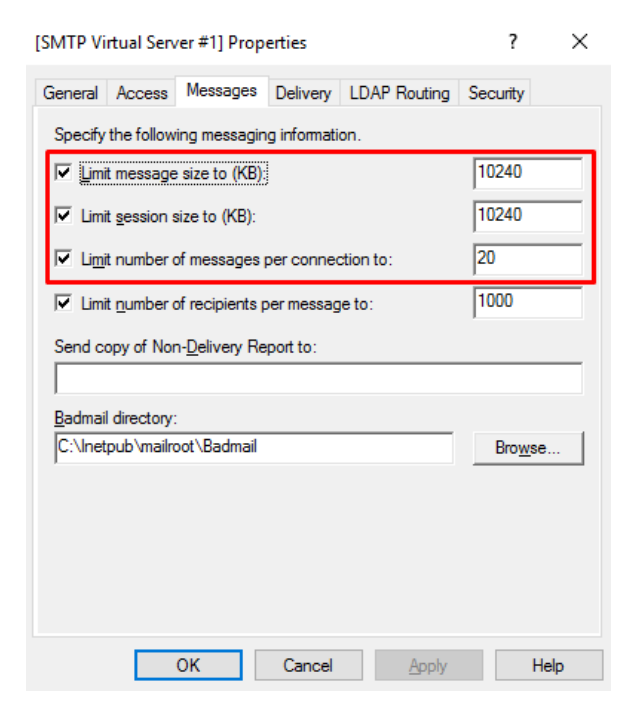

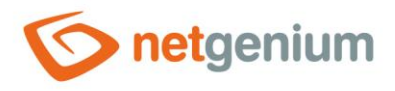

# 2.1.4 Delivery

Poté přejděte na záložku "Delivery" a klikněte na tlačítko "Advanced...".

| [SMTP Virtual Server #1] Properties         | ? ×                  |        |
|---------------------------------------------|----------------------|--------|
| General Access Messages                     | DAP Routing Security |        |
| Outbound<br>First retry interval (minutes): | 15                   |        |
| Second retry interval (minutes):            | 30                   |        |
| Third retry interval (minutes):             | 60                   |        |
| Subsequent retry interval (minutes):        | 240                  |        |
| Delay notification:                         | 12 Hours 💌           |        |
| Expiration timeout:                         | 2 Days 💌             |        |
| Local                                       |                      |        |
| Delay notification:                         | 12 Hours 💌           |        |
| Expiration timeout:                         | 2 Days 💌             | $\sim$ |
| Outbound Security Outbound conne            | actions Advanced     | (2     |
| OK Cancel                                   | Apply Help           |        |

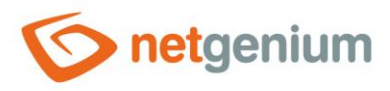

#### Astavte FQDN (Fully-qualified domain name)

**A** Důležitá poznámka: Je potřeba kontaktovat vašeho providera internetu, aby vám vytvořil reverzní záznam (PTR), který se musí shodovat s vaším FQDN.

| Advanced Delivery                                      | ×         |
|--------------------------------------------------------|-----------|
| Maximum hop count:                                     |           |
| Masquerade domain:                                     |           |
| Fully-qualified domain name:                           |           |
| domainname.cz                                          | Check DNS |
| Smart host:                                            |           |
|                                                        |           |
| C Attempt direct delivery before sending to smart host |           |
| Perform reverse DNS lookup on incoming messages        |           |
|                                                        |           |
| OK Cancel                                              | Help      |

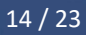

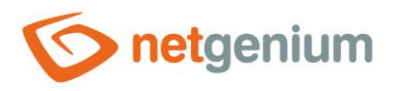

# 3 Nastavení Services

Přes nabídku "Start" spusťte "Services".

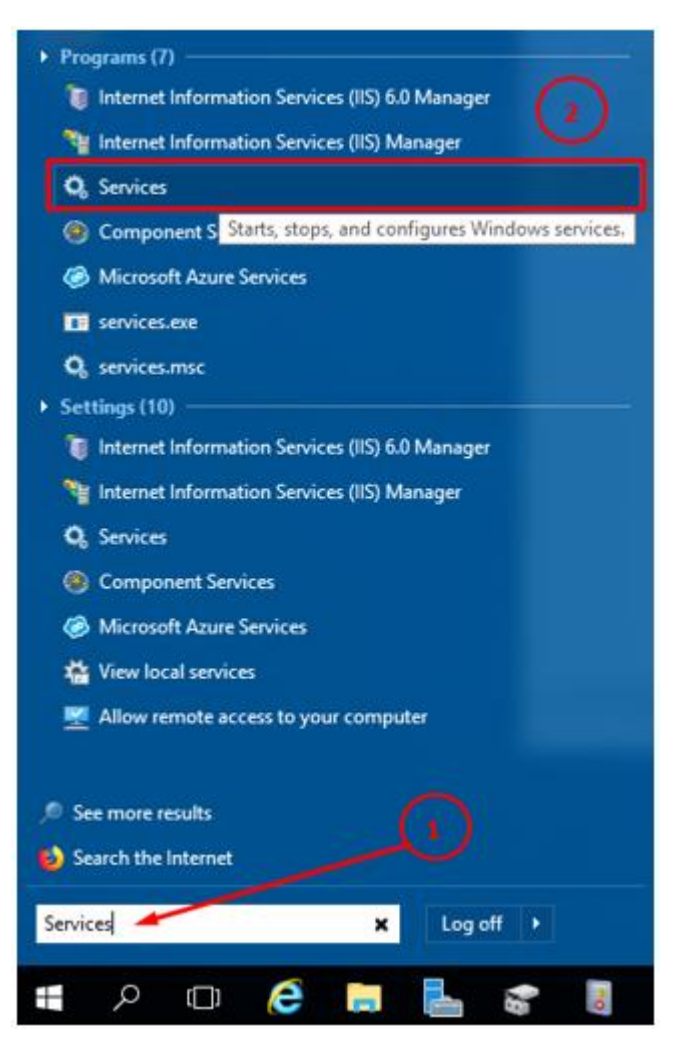

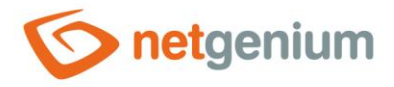

# 3.1 Simple Mail Transfer Protocol

Vyhledejte službu "Simple Mail Transfer Protocol" klikněte na ní pravým tlačítkem a zvolte na "Properties".

| ervices (Local) | Services (Local)                                                                                                    |                                                                                                    |                                                                                                    |                              |                                                                                  |                                                                                                    |   |
|-----------------|----------------------------------------------------------------------------------------------------|----------------------------------------------------------------------------------------------------|----------------------------------------------------------------------------------------------------|------------------------------|----------------------------------------------------------------------------------|----------------------------------------------------------------------------------------------------|---|
|                 | Simple Mail Transfer Protocol<br>(SMTP)<br>Stop the service<br>Pause the service<br>Restart the service<br>Description: | Name<br>Secure Socket Tunneling Pr<br>Security Accounts Manager<br>Sensor Data Service<br>Sensor Service<br>Server<br>Server<br>Server | Description<br>Provides su<br>The startup<br>Delivers dat<br>Monitors va<br>A service fo<br>Supports fil<br>Descrides on | Status<br>Running<br>Running | Startup Type<br>Manual<br>Automatic<br>Manual (Trig<br>Manual (Trig<br>Automatic | Log On As<br>Local Service<br>Local Syste<br>Local Syste<br>Local Syste<br>Local Syste<br>Local Syste |   |
|                 | network.                                                                                                    | Simple Mail Transfer Protoc                                                                                                    | Transports e                                                                                                    | Running                      | Automatic                                                                        | Local System                                                                                          |   |
|                 |                                                                                                    | Smart Card Smart Card Device Enumera Smart Card Removal Policy SNMP Trap Software Protection Special Administration Con                | Manages ac<br>Creates soft<br>Allows the s<br>Receives tra<br>Enables the<br>Allows adm                                  | Running                      | Disabled<br>Manual (Trig<br>Manual<br>Manual<br>Automatic (E<br>Manual           | <u>Start</u><br>St <u>op</u><br>Payse<br>Resu <u>m</u> e<br>Restart                                   |   |
|                 |                                                                                                    | A Spot Verifier                                                                                                    | Verifies pote                                                                                                    |                              | Manual (Trig                                                                     | All Tasks                                                                                             | > |
|                 |                                                                                                    | SSDP Discovery                                                                                                    | Discovers n<br>Provides re                                                                                               | Running                      | Manual<br>Manual                                                                 | Refresh                                                                                               | - |
|                 |                                                                                                    | Still Image Acquisition Events                                                                                                    | Launches a                                                                                                    |                              | Manual                                                                           | Properties                                                                                            |   |
|                 |                                                                                                    | Storage Service                                                                                                    | Provides en<br>Optimizes t<br>Maintains a                                                                                |                              | Manual (Trig<br>Manual<br>Manual                                                 | Help                                                                                                  | G |
|                 |                                                                                                    | Sync Host_e2ba69<br>System Event Notification S                                                                                        | This service<br>Monitors sy                                                                                              | Running<br>Running           | Automatic (D.,.<br>Automatic                                                     | Local Syste                                                                                           | C |
|                 |                                                                                                    | The Container Frances Bushins                                                                                                    | Contain                                                                                                    | n                            | A                                                                                | 1 C                                                                                                   |   |

Opens the properties dialog box for the current selection.

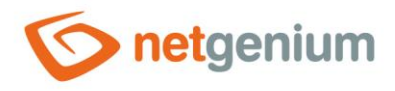

A va záložce "General" nastavte Startup type na "Automatic".

| Simple Mail Transfe                    | er Protocol (SMTP) Properties (Local Computer) 🛛 🗙       |          |
|----------------------------------------|----------------------------------------------------------|----------|
| General Log On                         | Recovery Dependencies                                    |          |
| Service name:                          | SMTPSVC                                                  |          |
| Display name:                          | Simple Mail Transfer Protocol (SMTP)                     |          |
| Description:                           | Transports electronic mail across the network.           |          |
| Path to executable<br>C:\Windows\syste | ::<br>m32\inetsrv\inetinfo.exe                           |          |
| Startup type:                          | Automatic $\checkmark$                                   | (2)      |
|                                        |                                                          | $\smile$ |
| Service status:                        | Running                                                  |          |
| Start                                  | Stop Pause Resume                                        |          |
| You can specify th<br>from here.       | e start parameters that apply when you start the service |          |
| Start parameters:                      |                                                          |          |
|                                        |                                                          |          |
|                                        | OK Cancel Apply                                          |          |

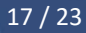

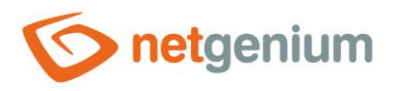

# 4 Nastavení Firewall

Přes nabídku "Start" spusťte nastavení Firewallu, jako administrator.

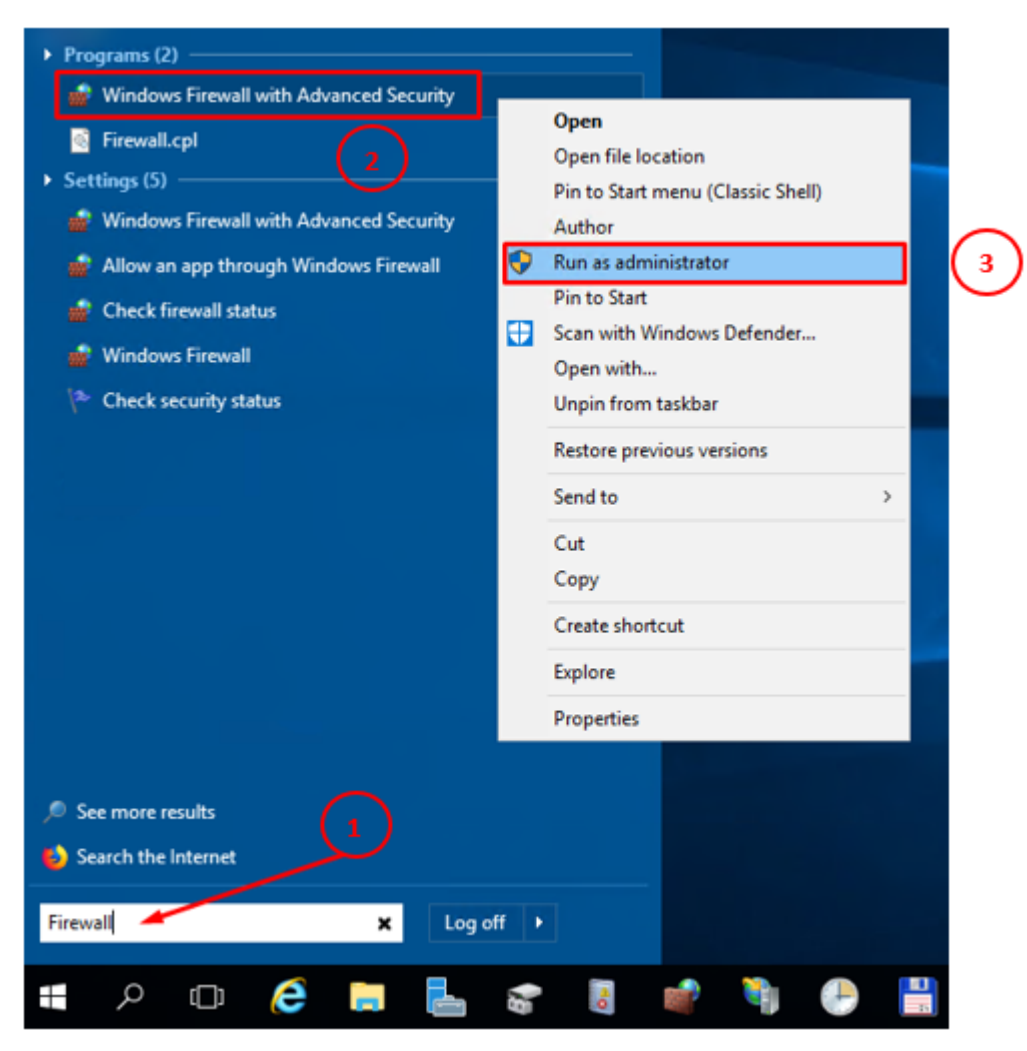

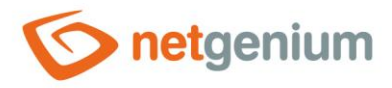

Aby se nemohl kdokoli přihlásit na daný SMTP server a z něho odesílat zprávy, je nutné zablokovat SMTP-In Protocol. SMTP-In Protocol lze zablokovat dvěma různými způsoby.

# 4.1 Úplné zablokování všem IP adresám

V "Inbound rules" klikněte pravým tlačítkem myši na "Simple Mail Transfer Protocol (SMTP-In)" a zvolte možnost "Disable Rule".

P Windows Firewall with Advanced Security

| File Action View Help                                                                                                    |                                                                 |              |       |
|----------------------------------------------------------------------------------------------------|-----------------------------------------------------------------|--------------|-------|
| 🗢 🏟  🚾 🗟 📊                                                                                                    |                                                                 |              |       |
| Windows Firewall with Advance     ■     ■     ■     ■     ■     ■     ■     ■     ■     ■     ■     ■     ■     ■     ■     ■     ■     ■     ■     ■     ■     ■     ■     ■     ■     ■     ■     ■     ■     ■     ■     ■     ■     ■     ■     ■     ■     ■     ■     ■     ■     ■     ■     ■     ■     ■     ■     ■     ■     ■     ■     ■     ■     ■     ■     ■     ■     ■     ■     ■     ■     ■     ■     ■     ■     ■     ■     ■     ■     ■     ■     ■     ■     ■     ■     ■     ■     ■     ■     ■     ■     ■     ■     ■     ■     ■     ■     ■     ■     ■     ■     ■     ■     ■     ■     ■     ■     ■     ■     ■     ■     ■     ■     ■     ■     ■     ■     ■     ■     ■     ■     ■     ■     ■     ■     ■     ■     ■     ■     ■     ■     ■     ■     ■     ■     ■     ■     ■     ■     ■     ■     ■     ■     ■     ■     ■     ■     ■     ■     ■     ■     ■     ■     ■     ■     ■     ■     ■     ■     ■     ■     ■     ■     ■     ■     ■     ■     ■     ■     ■     ■     ■     ■     ■     ■     ■     ■     ■     ■     ■     ■     ■     ■     ■     ■     ■     ■     ■     ■     ■     ■     ■     ■     ■     ■     ■     ■     ■     ■     ■     ■     ■     ■     ■     ■     ■     ■     ■     ■     ■     ■     ■     ■     ■     ■     ■     ■     ■     ■     ■     ■     ■     ■     ■     ■     ■     ■     ■     ■     ■     ■     ■     ■     ■     ■     ■     ■     ■     ■     ■     ■     ■     ■     ■     ■     ■     ■     ■     ■     ■     ■     ■     ■     ■     ■     ■     ■     ■     ■     ■     ■     ■     ■     ■     ■     ■     ■     ■     ■     ■     ■     ■     ■     ■     ■     ■     ■     ■     ■     ■     ■     ■     ■     ■     ■     ■     ■     ■     ■     ■     ■     ■     ■     ■     ■     ■     ■     ■     ■     ■     ■     ■     ■     ■     ■     ■     ■     ■     ■     ■     ■     ■     ■     ■     ■     ■     ■     ■     ■     ■     ■     ■     ■     ■     ■     ■     ■     ■     ■     ■     ■     ■     ■     ■     ■     ■     ■     ■     ■     ■ | Inbound Rules                                                   |              |       |
| Inbound Rules                                                                                                    | Name Group                                                      | Profile      | e E ^ |
| Connection Security Rules                                                                                                    | Inbound Rule for Remote Shutdown (TC Remote Shutdown            | All          | 1     |
| Monitoring                                                                                                    | Remote Scheduled Tasks Management ( Remote Scheduled Task       | ks M All     | 1     |
| · ····································                                                                                                    | Remote Scheduled Tasks Management ( Remote Scheduled Task       | ks M All     | 1     |
|                                                                                                    | Remote Volume Management - Virtual Di Remote Volume Manag       | jement All   | 1     |
|                                                                                                    | Remote Volume Management - Virtual Di Remote Volume Manag       | jement All   | 1     |
|                                                                                                    | Remote Volume Management (RPC-EPM Remote Volume Manag           | jement All   | 1     |
|                                                                                                    | Routing and Remote Access (GRE-In) Routing and Remote A         | ccess All    | 1     |
|                                                                                                    | Routing and Remote Access (L2TP-In) Routing and Remote A        | ccess All    | 1     |
|                                                                                                    | Routing and Remote Access (PPTP-In) Routing and Remote A        | ccess All    | 1     |
|                                                                                                    | Secure Socket Tunneling Protocol (SSTP Secure Socket Tunnelin   | ıg Pr All    | 1     |
|                                                                                                    | 🧭 World Wide Web Services (HTTPS Traffic Secure World Wide We   | b Ser All    | 3     |
|                                                                                                    | Simple Mail Transfer Protocol (SMTD Ja) Simple Mail Transfer Pr | otoc All     | , n   |
|                                                                                                    | SNMP Trap Service (UDP In) Disable Rule                         | Doma         | in I  |
|                                                                                                    | SNMP Trap Service (UDP In) Cut                                  | Private      | e 1   |
|                                                                                                    | Software Load Balancer Multiplex Copy ancer                     | r All        | 1     |
|                                                                                                    | TPM Virtual Smart Card Manager Card                             | Ma Doma      | in I  |
|                                                                                                    | TPM Virtual Smart Card Manager Card                             | Ma Private   | e I   |
|                                                                                                    | TPM Virtual Smart Card Manager Properties Card                  | d Ma Private | e 1   |
|                                                                                                    | TPM Virtual Smart Card Manager                                  | Ma Doma      | in I  |
|                                                                                                    | Virtual Machine Monitoring (DCC Inc. Jonito                     | oring All    | 1     |
|                                                                                                    | Virtual Machine Monitoring (Echo Reque Virtual Machine Monito   | oring All    | 1     |
|                                                                                                    | Virtual Machine Monitoring (Echo Reque Virtual Machine Monito   | oring All    | 1     |
|                                                                                                    | Virtual Machine Monitoring (NB-Session Virtual Machine Monito   | oring All    | 1     |
|                                                                                                    | Virtual Machine Monitoring (RPC) Virtual Machine Monito         | oring All    | ~ ۱   |
| < >>                                                                                                    | <                                                               |              | >     |

Disable Rule

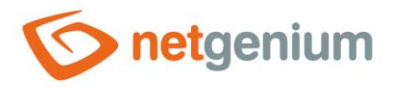

# 4.2 Zablokování všem IP adresám kromě vybraných

V "Inbound rules" klikněte pravým tlačítkem myši na "Simple Mail Transfer Protocol (SMTP-In)" a zvolte možnost "Properties".

#### Pindows Firewall with Advanced Security

| File                      | Action                                               | View       | Help                                    |                                                                    |         |    |  |  |  |
|---------------------------|------------------------------------------------------|------------|-----------------------------------------|--------------------------------------------------------------------|---------|----|--|--|--|
| <b>(</b>                  | ) 🖄 🖬                                                | 7          | ? 🖬                                     |                                                                    |         |    |  |  |  |
|                           | lindows Fi                                           |            | ith Advan                               | Labour d Data                                                      | _       |    |  |  |  |
|                           | Indows Fi                                            | rewall w   | lith Advand                             | Inbound Rules                                                      |         |    |  |  |  |
| Connection Security Rules | Name Group                                           | Profile    | ΕΛ                                      |                                                                    |         |    |  |  |  |
|                           | Inbound Rule for Remote Shutdown (TC Remote Shutdown | All        | 1                                       |                                                                    |         |    |  |  |  |
| 5                         | Monitor                                              | ina        | any naies                               | Remote Scheduled Tasks Management ( Remote Scheduled Tasks M       | All     | 1  |  |  |  |
|                           |                                                      |            |                                         | Remote Scheduled Tasks Management ( Remote Scheduled Tasks M       | All     | 1  |  |  |  |
|                           |                                                      |            |                                         | Remote Volume Management - Virtual Di Remote Volume Management     | All     | 1  |  |  |  |
|                           |                                                      |            |                                         | Remote Volume Management - Virtual Di Remote Volume Management     | All     | 1  |  |  |  |
|                           |                                                      |            |                                         | Remote Volume Management (RPC-EPM Remote Volume Management         | All     | 1  |  |  |  |
|                           |                                                      |            |                                         | Routing and Remote Access (GRE-In) Routing and Remote Access       | All     | 1  |  |  |  |
|                           |                                                      |            |                                         | Routing and Remote Access (L2TP-In) Routing and Remote Access      | All     | 1  |  |  |  |
|                           |                                                      |            |                                         | Routing and Remote Access (PPTP-In) Routing and Remote Access      | All     | 1  |  |  |  |
|                           |                                                      |            |                                         | Secure Socket Tunneling Protocol (SSTP Secure Socket Tunneling Pr  | All     | 1  |  |  |  |
|                           |                                                      |            |                                         | 🔮 World Wide Web Services (HTTPS Traffic Secure World Wide Web Ser | All     | 1  |  |  |  |
|                           |                                                      |            | Simple Mail Transfer Protocol (SMTP-In) | All                                                                |         |    |  |  |  |
|                           |                                                      |            |                                         | SNMP Trap Service (UDP In)                                         | Domain  | 1  |  |  |  |
|                           |                                                      |            |                                         | SNMP Trap Service (UDP In) Cut                                     | Private | 1  |  |  |  |
|                           |                                                      |            |                                         | Software Load Balancer Multiplexer (TCP Copy                       | All     | 1  |  |  |  |
|                           |                                                      |            |                                         | TPM Virtual Smart Card Management (D Delete                        | Domain  | 1  |  |  |  |
|                           |                                                      |            |                                         | TPM Virtual Smart Card Management (D                               | Private | 1  |  |  |  |
|                           |                                                      |            |                                         | TPM Virtual Smart Card Management (T Properties                    | Private | 1  |  |  |  |
|                           |                                                      |            |                                         | TPM Virtual Smart Card Management (T                               | Domain  | 1  |  |  |  |
|                           |                                                      |            |                                         | Virtual Machine Monitoring (DCOM-In)                               | All     | 1  |  |  |  |
|                           |                                                      |            |                                         | Virtual Machine Monitoring (Echo Reque Virtual Machine Monitoring  | All     | 1  |  |  |  |
|                           |                                                      |            |                                         | Virtual Machine Monitoring (Echo Reque Virtual Machine Monitoring  | All     | 1  |  |  |  |
|                           |                                                      |            |                                         | Virtual Machine Monitoring (NB-Session Virtual Machine Monitoring  | All     | 1  |  |  |  |
|                           |                                                      |            |                                         | Virtual Machine Monitoring (RPC) Virtual Machine Monitoring        | All     | 14 |  |  |  |
| <                         |                                                      |            | ,                                       |                                                                    |         | /  |  |  |  |
| Opens                     | ; the prope                                          | erties dia | alog box fo                             | the current selection.                                             |         |    |  |  |  |

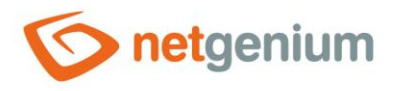

## 4.2.1 General

V nově otevřeném okně "Simple Mail Transfer Protocol (SMTP-In) Properties" přejděte na záložku "General", vyberte možnost "Allow the connection" a stiskněte tlačítko "Apply".

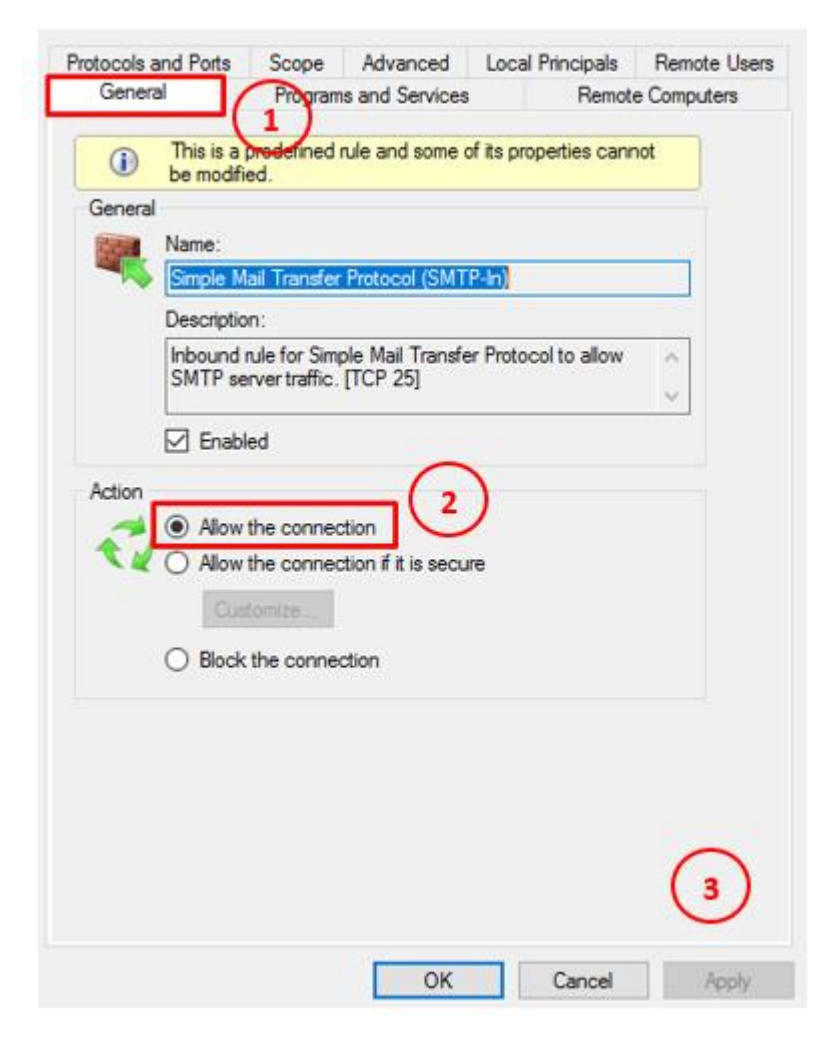

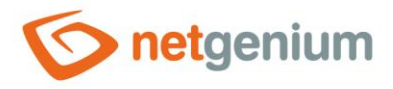

# 4.2.2 Scope

Pro povolení přihlášení jen určitých IP adres na SMTP server, zadejte seznam IP adres na záložce "Scope" do pole "Remote IP address".

| Simple Mail    | Transfer                                            | Protocol (S               | MTP-In) Prop              | perties | ;                     | ×            |
|----------------|-----------------------------------------------------|---------------------------|---------------------------|---------|-----------------------|--------------|
| General Progra |                                                     |                           | ns and Services Remote Co |         |                       | e Computers  |
| Protocols a    | ind Ports                                           | Scope                     | Advanced                  | Loca    | l Principals          | Remote Users |
| Local IP       | address<br><ul> <li>Any I</li> <li>These</li> </ul> | P address<br>e IP addres  | ses:                      |         | Add<br>Edit<br>Remove |              |
|                | Any I     Any I                                     | P address<br>e IP addres: | ses:                      |         | Add<br>Edit<br>Remove |              |
|                |                                                     |                           | ОК                        |         | Cancel                | Apply        |

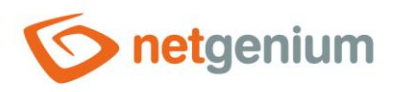

# 5 Spuštění SMTP serveru v IIS 6.0 Manager

Po úspěšném nastavení SMTP serveru spusťte SMTP server přes "Internet Information Services (IIS) 6.0 Manager".
 V programu klikněte pravým tlačítkem na SMTP Server a vyberte možnost "Start".

| 🗐 Internet Information Services (IIS) 6.0 Manager                                               | _ |       |
|-------------------------------------------------------------------------------------------------|---|-------|
| 🐚 File Action View Window Help                                                                  |   | _ 8 × |
| 💠 🧼   🚈 📰   🖼 🗟   🛛 📰   🕨 💻 II                                                                  |   |       |
| Internet Information Service Name Service Signature Service Name Signature Service Service Name |   |       |
| Start                                                                                           |   |       |
| Pause                                                                                           |   |       |
| New >                                                                                           |   |       |
| View ><br>New Window from Here                                                                  |   |       |
| Rename<br>Refresh<br>Export List                                                                |   |       |
| Properties                                                                                      |   |       |
| Help                                                                                            |   |       |
| < >> Start the server                                                                           |   |       |

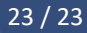